## Esercitazione 2\_Dimensionamento di un graticcio\_Alessandro Lorenzi

Per dimensionare un graticcio di dimensioni 18 x 24 m che porta il peso di 6 piani superiori.

Inizio considerando il modello di piastra continua, per poi procedere, dopo determinati calcoli e ragionamenti a definire quello che sarà il graticcio vero e proprio 18x24 m.

1) Creo la griglia da cui partire

(New Model - Grid Only)

| Quick On  | u Lines              |     |  |  |  |  |  |  |  |  |
|-----------|----------------------|-----|--|--|--|--|--|--|--|--|
| Cartesian | Cylindrical          |     |  |  |  |  |  |  |  |  |
| Coordin   | nate System Nam      | e   |  |  |  |  |  |  |  |  |
| GLC       | DBAL                 |     |  |  |  |  |  |  |  |  |
| Number    | Number of Grid Lines |     |  |  |  |  |  |  |  |  |
| X dire    | ction                | 2   |  |  |  |  |  |  |  |  |
| Y dire    | ction                | 2   |  |  |  |  |  |  |  |  |
| Z dire    | ction                | 1   |  |  |  |  |  |  |  |  |
|           |                      |     |  |  |  |  |  |  |  |  |
| Grid Sp   | acing                |     |  |  |  |  |  |  |  |  |
| X dire    | ction                | 18, |  |  |  |  |  |  |  |  |
| Y dire    | ction                | 24  |  |  |  |  |  |  |  |  |
| Z dire    | ction                | 3,  |  |  |  |  |  |  |  |  |
| First Gr  | id Line Location     |     |  |  |  |  |  |  |  |  |
| X dire    | ction                | 0,  |  |  |  |  |  |  |  |  |
| Y dire    | ction                | 0,  |  |  |  |  |  |  |  |  |
| Z dire    | ction                | 0,  |  |  |  |  |  |  |  |  |
|           |                      |     |  |  |  |  |  |  |  |  |

2) Disegno la superficie

(Draw Poly Area) 3) Assegno i vincoli cerniera ai 4 spigoli (Assign-Joint-Restraints)

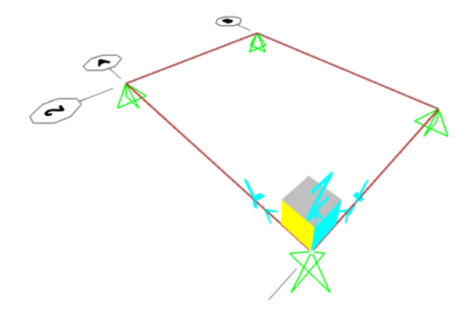

4) Seleziono e divido la superficie appena creata in aree quadrate di 50 cm x 50 cm (Edit-Edit Areas-Divide Areas)

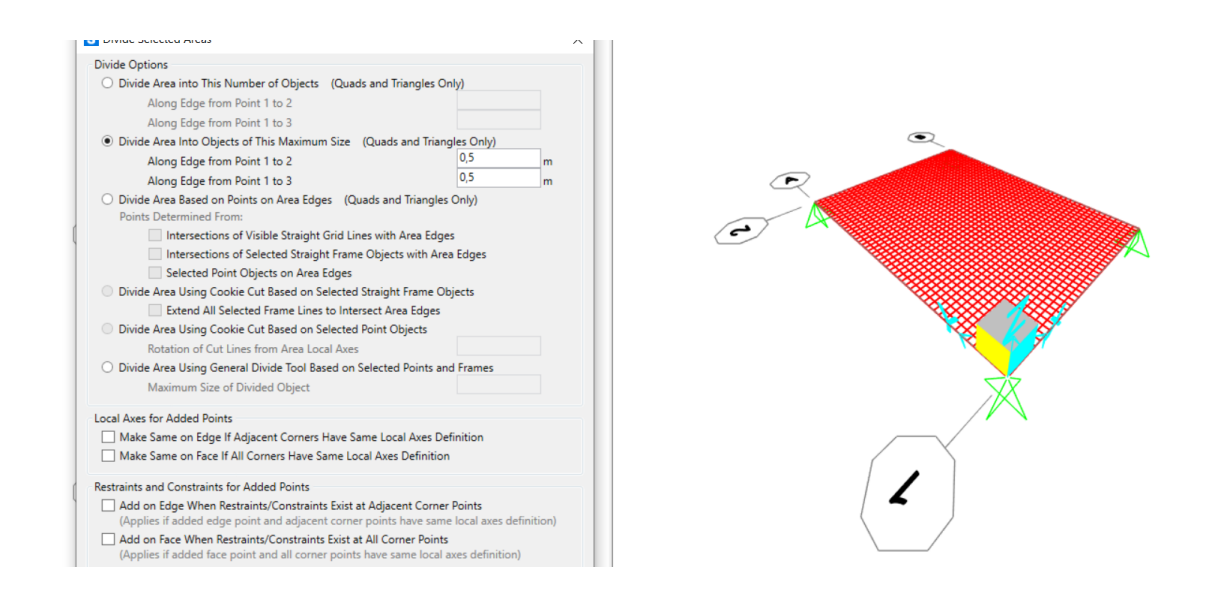

5) Definisco il carico agente sulle superfici e lo nomino CARICO SHELL con peso proprio=0

## (Define-Load Patterns)

6) Definisco il materiale da attribuire alle sezioni.

Scelgo in questo caso di lavorare con il calcestruzzo C45/55

(Define-Materials-Add new materials)

| Region        | Italy                              | ~ |
|---------------|------------------------------------|---|
| Material Type | Concrete                           | ~ |
| Standard      | UNI EN 206-1:2006 e UNI 11104:2004 | ~ |
| Grade         | C45/55                             | ~ |

7) Definisco le sezioni che costituiscono la struttura, modificando il tipo (SHELL THICK) e le caratteristiche dello spessore

MEMBRANE=1

## BENDING=1

(Define-Section Properties-Area Section-Add new section)

| Section Name             | SHELL                   | SHELL                         |                           |  |  |  |  |  |  |  |
|--------------------------|-------------------------|-------------------------------|---------------------------|--|--|--|--|--|--|--|
| Section Notes            | Modify/S                | Show                          |                           |  |  |  |  |  |  |  |
| Type                     |                         | Thickness                     |                           |  |  |  |  |  |  |  |
| O Shell - Thin           |                         | Membrane                      | 1                         |  |  |  |  |  |  |  |
| Shell - Thick            |                         | Bending                       | 1                         |  |  |  |  |  |  |  |
| O Plate - Thin           |                         | Material                      |                           |  |  |  |  |  |  |  |
| O Plate Thick            |                         | Material Name                 | + C45/55 ~                |  |  |  |  |  |  |  |
| O Membrane               |                         | Material Angle                | 0,                        |  |  |  |  |  |  |  |
| O Shell - Layered/No     | ninear                  | Time Dependent Proper         | ties                      |  |  |  |  |  |  |  |
| Modify/Sh                | ow Layer Definition     | Set Time Dependent Properties |                           |  |  |  |  |  |  |  |
| Concrete Shell Section D | lesign Parameters       | Stiffness Modifiers           | Temp Dependent Properties |  |  |  |  |  |  |  |
| Modify/Show !            | Shell Design Parameters | Set Modifiers                 | Thermal Properties        |  |  |  |  |  |  |  |

8) Assegno alle superfici le sezioni create in precedenza

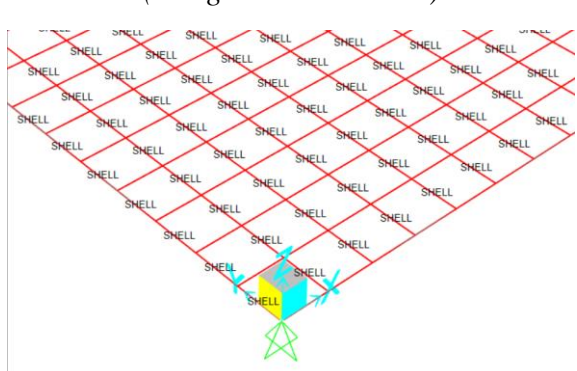

(Assign-Area-Sections)

9)Assegno alle superfici il carico.

*12 KN x 6 piani =72 KN/m2* 

(Assign-Area Loads-Uniform Shell)

| Load Pattern           | CARICO SHELL                | 2     |
|------------------------|-----------------------------|-------|
| Coordinate System      | GLOBAL                      | ~     |
| Load Direction         | Gravity                     | ~     |
| Jniform Load           |                             |       |
| Load                   | 72                          | kN/m² |
| Options                |                             |       |
| O Add to Existing Load | ads                         |       |
| Replace Existing Lo    | ads                         |       |
| O Delete Existing Loa  | ds                          |       |
| R                      | eset Form to Default Values | ;     |
|                        | Class                       | hanhu |

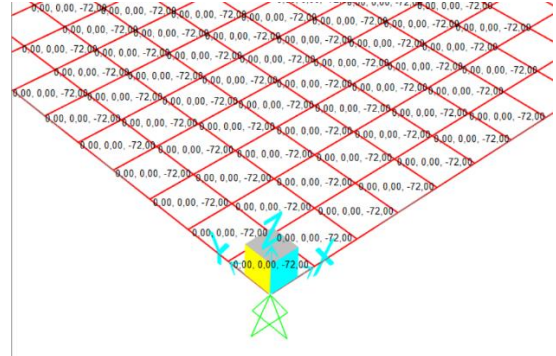

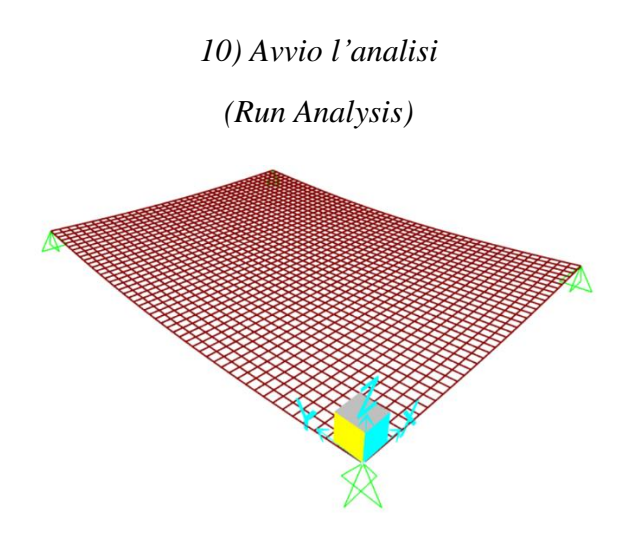

11) Avviata l'analisi, pongo attenzione su M11 E M22, di cui prendo il valore più grave (-5822,265 KNm)

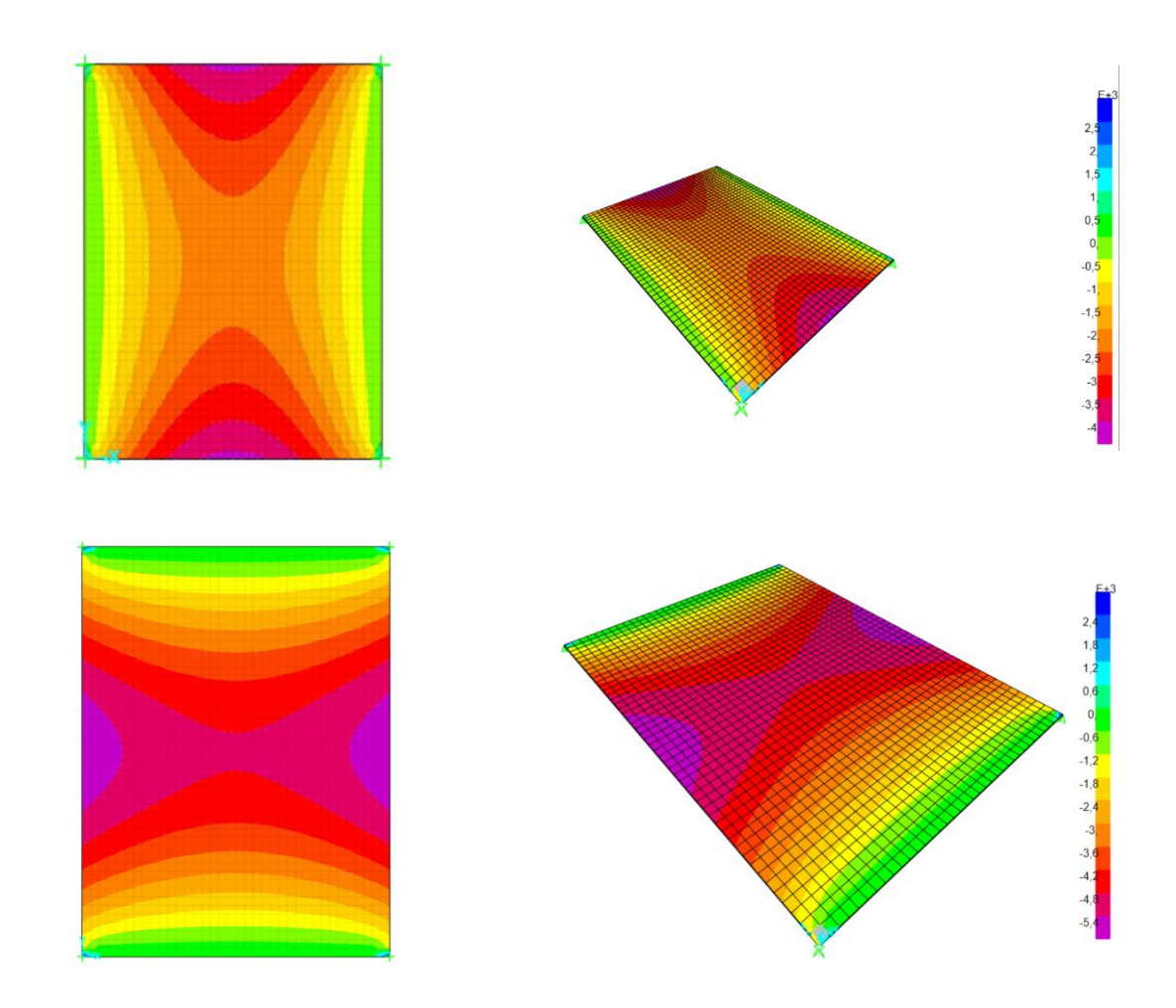

12) Apro la tabella Excel "dimensionamento a flessione" e sostituisco al valore del Mmax con il dato ottenuto dal grafico, cercando di tenere conto che non sono stati calcolati peso proprio e che il graticcio non è una piastra continua.

|   | A             | В                                   | С                                   | D                                   | E                     | F        | G                       | H                        | - I         | J                                    | K                                    | L    | M    | N      | 0                   | Р      | Q                     | R     | S    | Т         | U                |
|---|---------------|-------------------------------------|-------------------------------------|-------------------------------------|-----------------------|----------|-------------------------|--------------------------|-------------|--------------------------------------|--------------------------------------|------|------|--------|---------------------|--------|-----------------------|-------|------|-----------|------------------|
| 1 | interasse (m) | q <sub>s</sub> (KN/m <sup>2</sup> ) | q <sub>p</sub> (KN/m <sup>2</sup> ) | q <sub>a</sub> (KN/m <sup>2</sup> ) | q <sub>u</sub> (KN/m) | luce (m) | M <sub>max</sub> (KN*m) | fyk (N/mm <sup>2</sup> ) | fyd (N/mm2) | f <sub>ck</sub> (N/mm <sup>2</sup> ) | f <sub>cd</sub> (N/mm <sup>2</sup> ) | β    | r    | b (cm) | h <sub>u</sub> (cm) | δ (cm) | H <sub>min</sub> (cm) | н     | H/I  | area (m2) | peso unitario (k |
| 2 |               |                                     |                                     |                                     |                       |          |                         |                          |             |                                      |                                      |      |      |        |                     |        |                       |       |      |           |                  |
| 3 | 4,00          | 3,42                                | 2,56                                | 2,00                                | 45,14                 | 8,00     | 6000,00                 | 450,00                   | 391,30      | 35,00                                | 19,83                                | 0,43 | 2,33 | 30,00  | 233,56              | 5,00   | 238,56                | 55,00 | 0,30 | 0,17      | 4,13             |
| 4 | 10,00         | 3,42                                | 2,56                                | 2,00                                | 112,86                | 8,00     | 9000,00                 | 450,00                   | 391,30      | 35,00                                | 19,83                                | 0,43 | 2,33 | 40,00  | 247,72              | 5,00   | 252,72                | 52,00 | 0,07 | 0,21      | 5,20             |
| 5 | 10,00         | 2,00                                | 2,00                                | 3,00                                | 101,00                | 8,00     | 12000,00                | 450,00                   | 391,30      | 35,00                                | 19,83                                | 0,43 | 2,33 | 40,00  | 286,05              | 5,00   | 291,05                | 80,00 | 0,10 | 0,32      | 8,00             |

13) Con i dati ottenuti inizio la progettazione del graticcio

(Draw Special Joint)

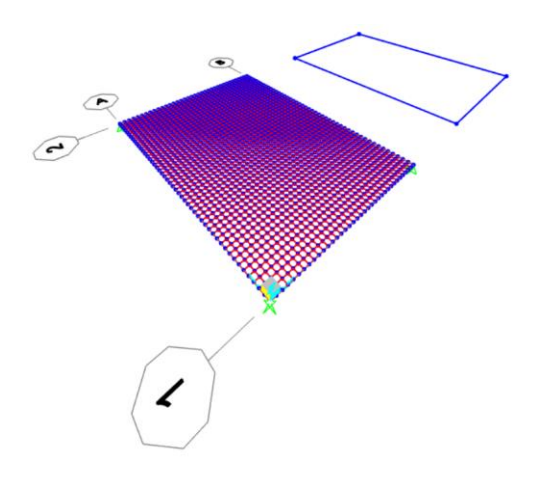

 14) Creo la nuova sezione in calcestruzzo C45/55 che avrà come nuove dimensioni 2,9 m x 0,4 m (Define-Section Properties-Frame Section-Add new Properties)
15) Disegno la nuova griglia

(Draw Frame e Replicate Asta)

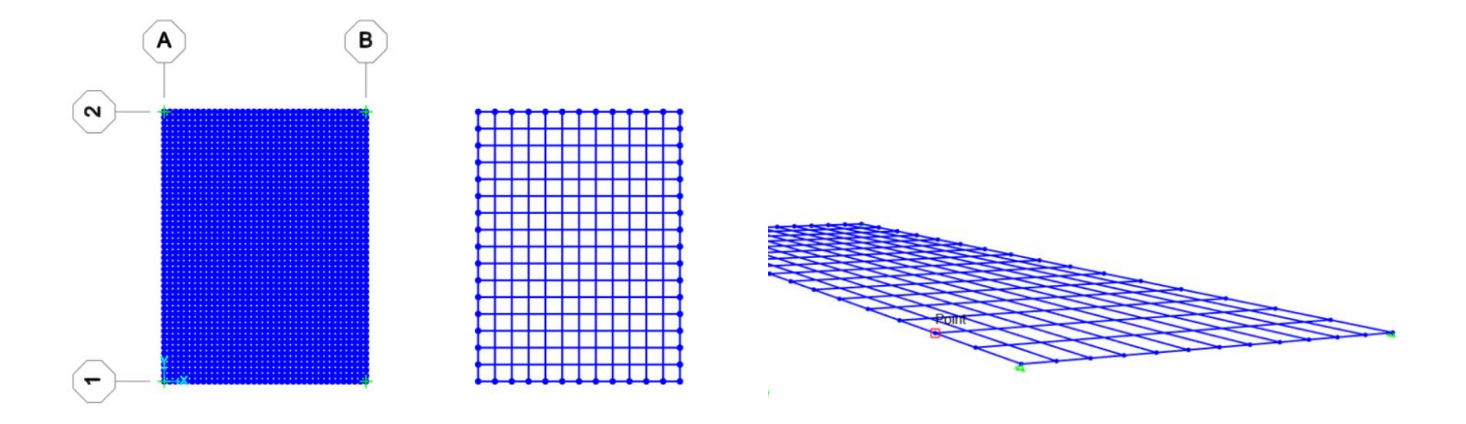

16) Assegno i vincoli agli spigoli della nuova griglia

(Assign-Joint-Restraints)

17) Si frammenta la struttura per far sì che si creino dei nodi rigidi, grazie ai quali il graticcio può funzionare

(Edit-Edit Lines-Divide Frames)

18) Assegno il nuovo profilo alla struttura (Assign-Frame-Frame Sections)

19) Area tot. Piano:  $18 \text{ m} \times 24 \text{ m} = 432 \text{ m}2$ Carico dei 6 piani:  $12 \text{ KN/m2} \times 6$  piani = 72 KN/m2Peso di tutti i piani per area tot.:  $432 \text{ m}2 \times 72 \text{ KN/m2} = 31104 \text{ KN}$ 

72 KN/m2 x 1,5 m = 108 KN/m - carico lineare totale

108 KN/m:  $2 = 54 \text{ KN/m} - \text{carico lineare distribuito su tutte le travi TRANNE quelle di bordo.$ 

108 KN/m : 4 = 27 KN/m – carico lineare distribuito sulle travi di bordo.

(Define- Load Patterns)

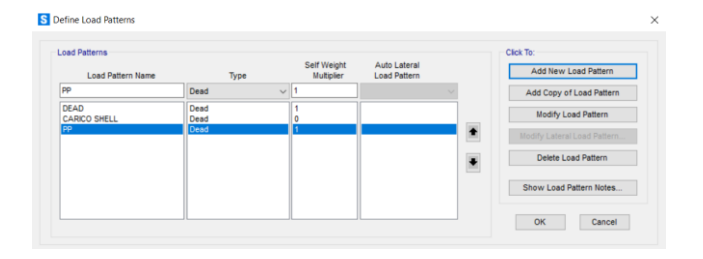

20) Assegno alla superficie il carico lineare distribuito

CARICO GR= 54 KN/m

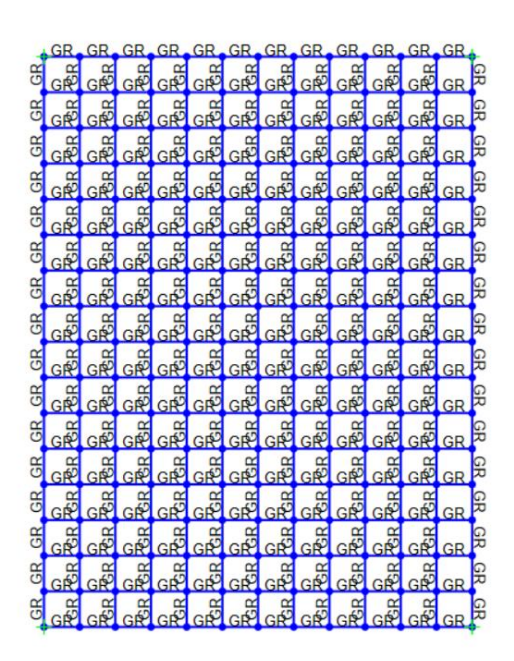

## 21)Assegno alle travi di bordo il carico lineare distribuito

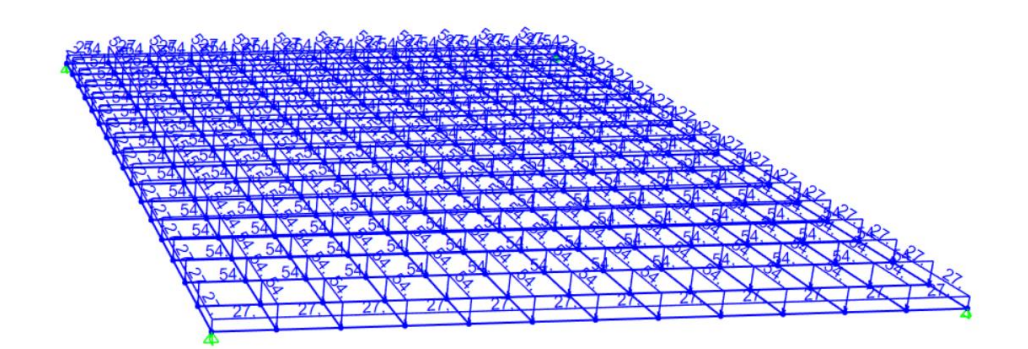

22)Inserisco anche il carico dovuto al peso proprio e creo la combinazione tra i carichi del peso proprio e il carico del graticcio e faccio partire l'analisi.

23) Trovo il momento massimo su M33 di 2800 KN in corrispondenza delle aste esterne

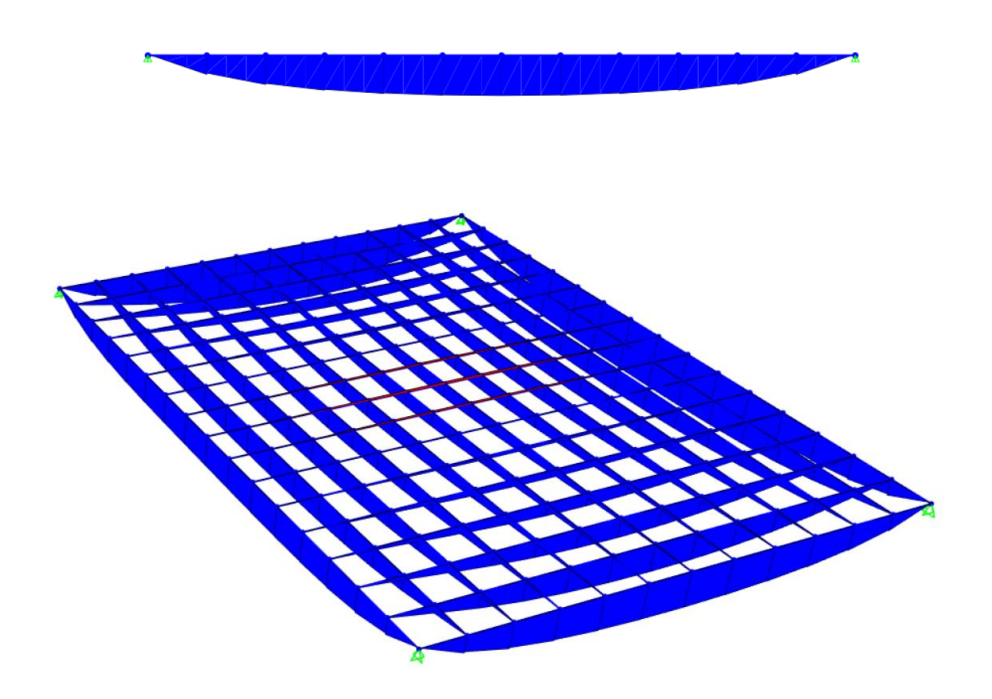

24) A questo punto con il nuovo momento massimo e il graticcio disegnato con il passo di travi a 1,5 m e travi 0,4 x 1,7 m, vado a verificare la struttura.